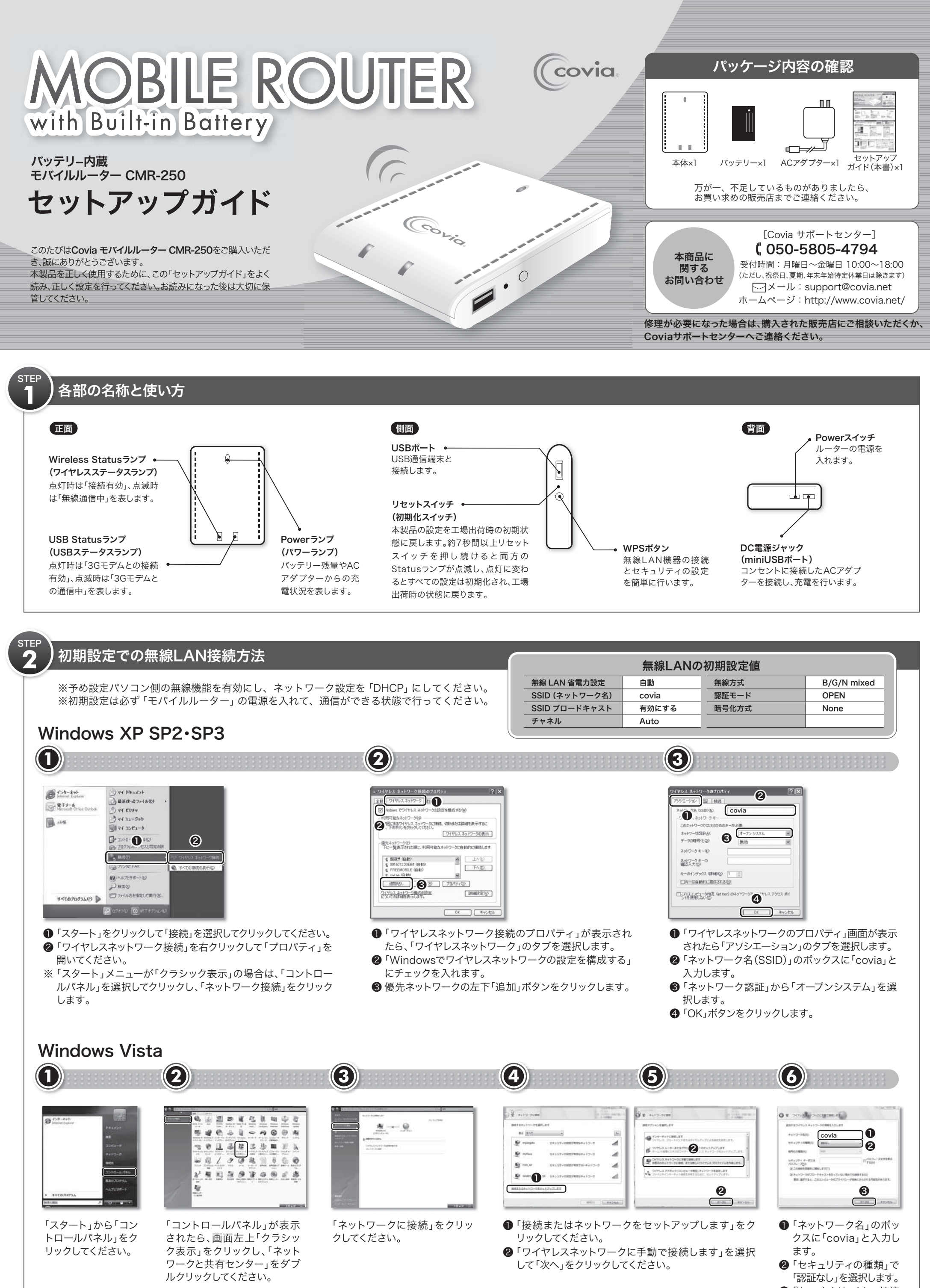

③「次へ」をクリックして接続 設定を保存してください。

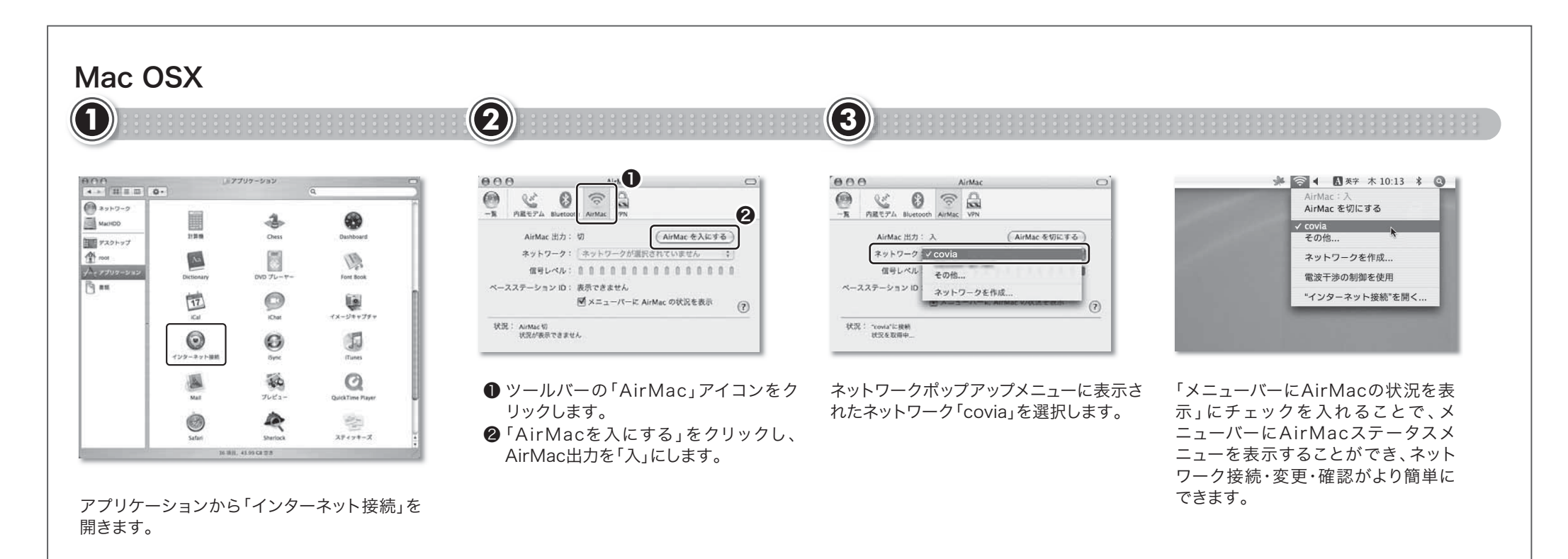

# iPhone 3G / iPhone 3GS / iPod touch

|                                                                                                    |                                                                                                    | 9                                                                                                    |                                                                                                    |                                                                                             |                                                                                                    |
|----------------------------------------------------------------------------------------------------|----------------------------------------------------------------------------------------------------|----------------------------------------------------------------------------------------------------|----------------------------------------------------------------------------------------------------|---------------------------------------------------------------------------------------------|----------------------------------------------------------------------------------------------------|
| iPhone 3G<br>iPhone 3G<br>iPhone 3G | Value And Store And Store | iPhone 3G<br>Sotthark 20:07<br>20:27<br>20:27<br>20<br>20:27<br>20<br>20:27<br>20<br>20<br>20<br>20<br>20<br>20<br>20<br>20<br>20<br>20<br>20<br>20<br>20 | iPod touch                                                                                            | iPhone 3G<br>Sentark マ 2007<br>マン WLFIネットワーク<br>WLFI ① オフ<br>ワイヤレスネットワークを選択<br>Covia ② 単マ ④ | iPod touch                                                                                                    |
|                                                                                                    |                                                                                                    | <ul> <li>マータの取得力法 25933</li> <li>サウンド &gt;</li> <li>第6さ &gt;</li> <li>聖紙 &gt;</li> <li>●</li> <li>一般 &gt;</li> </ul>                                                                                                    | ※ 本     >       ※ キュージック     >       ※ な丸     >       ※ な丸     >       ※ あれri     >       ※ 潮助先     > |                                                                                             | 参加を確認 取用のネットワークに自動的に参加<br>しまず。原則のネットワークなない<br>場合は、新しいネットワークなない<br>場合は、新しいネットワークな参加<br>する前に確認が要求されます。 は、1)を濯択します。                                                                                                    |
| PSP                                                                                                    | 2                                                                                                    | WI-FI」をタッフします。<br>3                                                                                                    | 4                                                                                                    | ②「ワイヤレスネットワ<br>れた「covia」を選択                                                                 | ークを選択…」欄に表示さ<br>します。                                                                                                    |
| 3724 1429 €€                                                                                                    | <ul> <li>ネットワーク設定</li> <li>編集する接触を展開してくたさい。</li> <li>(新しい接触の作業)</li> <li>× Rる</li> <li>O J2</li> </ul>                                                                                                    |                                                                                                    |                                                                                                    | アトレス設立<br>(1)、アトーで 3 ~ 成らます。<br>中止                                                          | Age 19-9歳年<br>Age 15<br>Age 15 |
| ◆ ネットワーク設定<br>②                                                                                                    | <ul> <li>◆ ネットワーク設定</li> <li>ワイヤレスLANEE</li> <li>ビードレンスLANEE</li> <li>ビードレンストントローク</li> <li>ビードレンストントローク</li> <li>ジードレンストントローク</li> <li>ジードレントローク</li> <li>ジードレンストントローク</li> <li>ジードレンストントローク</li> <li>ジードレンストントローク</li> <li>ジーレンストントローク</li> <li>ジードレンストントローク</li> <li>ジードレンストントントローク</li> <li>ジートローク</li> <li>ジートローク</li> <li>ジートローク</li> <li>ジートローク</li> <li>ジートローク</li> <li>ジートローク</li> <li>ジートローク</li> <li>ジートローク</li> <li>ジートローク</li> <li>ジートローク</li> <li>ジートローク</li> <li>ジートローク</li> <li>ジートローク</li> <li>ジーク</li> <li>ジーク</li> <li>ジーク</li> <li>ジーク</li> <li>ジーク</li> <li>ジーク</li> <li>ジーク</li> <li>ジーク</li> <li>ジーク</li> <li>ジーク</li> <li>ジーク</li> <li>ジーク</li> <li>ジーク</li> <li>ジーク</li> <li>ジーク</li> <li>ジーク</li> <li>ジーク</li> <li>ジーク</li> <li>ジーク</li> <li>ジーク</li> <li>ジーク<th>● ネットワーク設ま<br/>ワイヤレスLANE<br/>(2) (回し)<br/>WEP<br/>WEA PSK<br/>WPA PSK<br/>WPA PSK<br/>WPA PSK<br/>WPA PSK<br/>WPA PSK<br/>WPA PSK<br/>WPA PSK<br/>WPA PSK</th><th><ul> <li>1 「アドレス設<br/>選択します」</li> <li>2 下の表に合<br/>定してくださ</li> </ul></th><th>設定」で「カスタム」を<br/>。<br/>わせて各項目を設<br/>さい。</th><th>kyトワーク設定<br/>○ボタンを押すと設定内容を保存します。<br/>4.4</th></li></ul>                   | ● ネットワーク設ま<br>ワイヤレスLANE<br>(2) (回し)<br>WEP<br>WEA PSK<br>WPA PSK<br>WPA PSK<br>WPA PSK<br>WPA PSK<br>WPA PSK<br>WPA PSK<br>WPA PSK<br>WPA PSK                                                                                                    | <ul> <li>1 「アドレス設<br/>選択します」</li> <li>2 下の表に合<br/>定してくださ</li> </ul>                                   | 設定」で「カスタム」を<br>。<br>わせて各項目を設<br>さい。                                                         | kyトワーク設定<br>○ボタンを押すと設定内容を保存します。<br>4.4                                                                                                    |
| <ul> <li>「ホームメニュー」から、設定→<br/>「ネットワーク設定」を選択し、<br/>「○」ボタンを押します。</li> <li>「インフラストラクチャーモー<br/>ド」を選び、「○」ボタンを押し<br/>ます。</li> </ul>                                                                                                    | <ul> <li>「新しい接続の作成」を選択し<br/>接続名は「covial」(任意)と<br/>力します。</li> <li>「ワイヤレスLAN設定」から「<br/>動で入力する」を選択し、「<br/>ボタンを押します。</li> </ul>                                                                                                    | <ul> <li>①「SSID」に「cc<br/>す。</li> <li>②「ワイヤレスL」</li> <li>手 設定」で「なし」</li> </ul>                                                                                                    | ovia」と入力しま<br>IP アドレス設定<br>ANセキュリティ<br>を選択します。<br>フロキシサーバ<br>インターネットフ                                 | 設定     ①       自動取得     自動設定       一     使用しない       マラウザ     起動する                          | 設定一覧が表示されます。表示<br>内容を確認後「○」ボタンを押<br>します。<br>「○」ボタンを押して設定を保存<br>してください。                                                                                                    |

# WPS (簡単無線設定)の接続設定

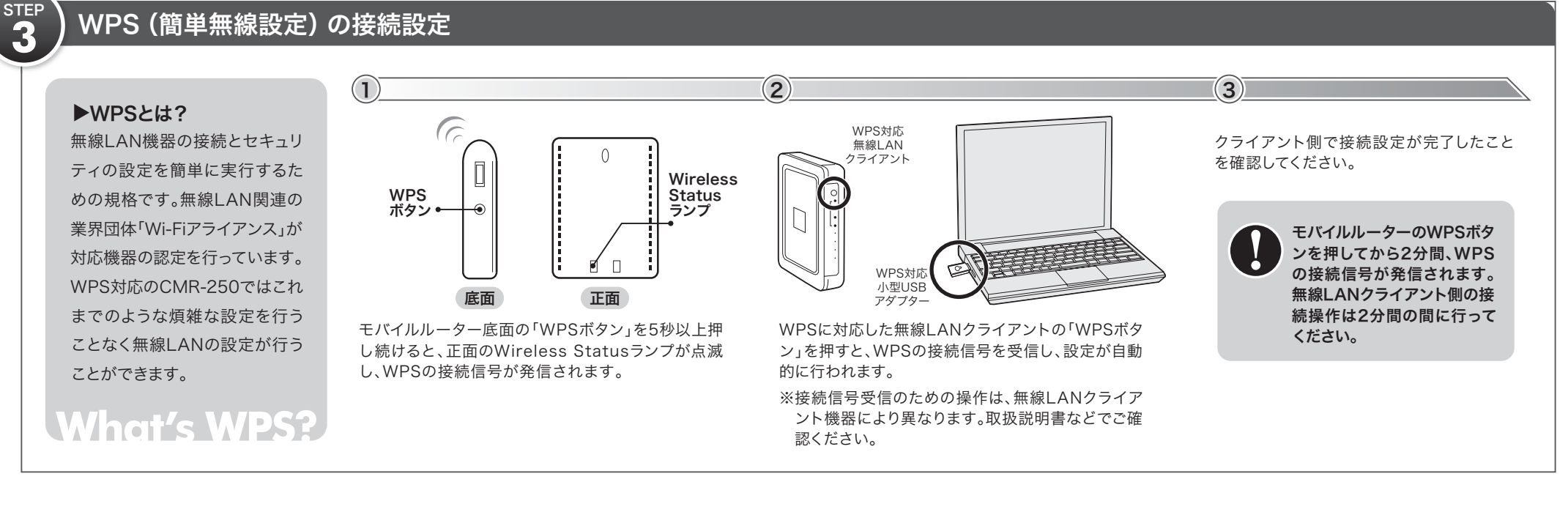

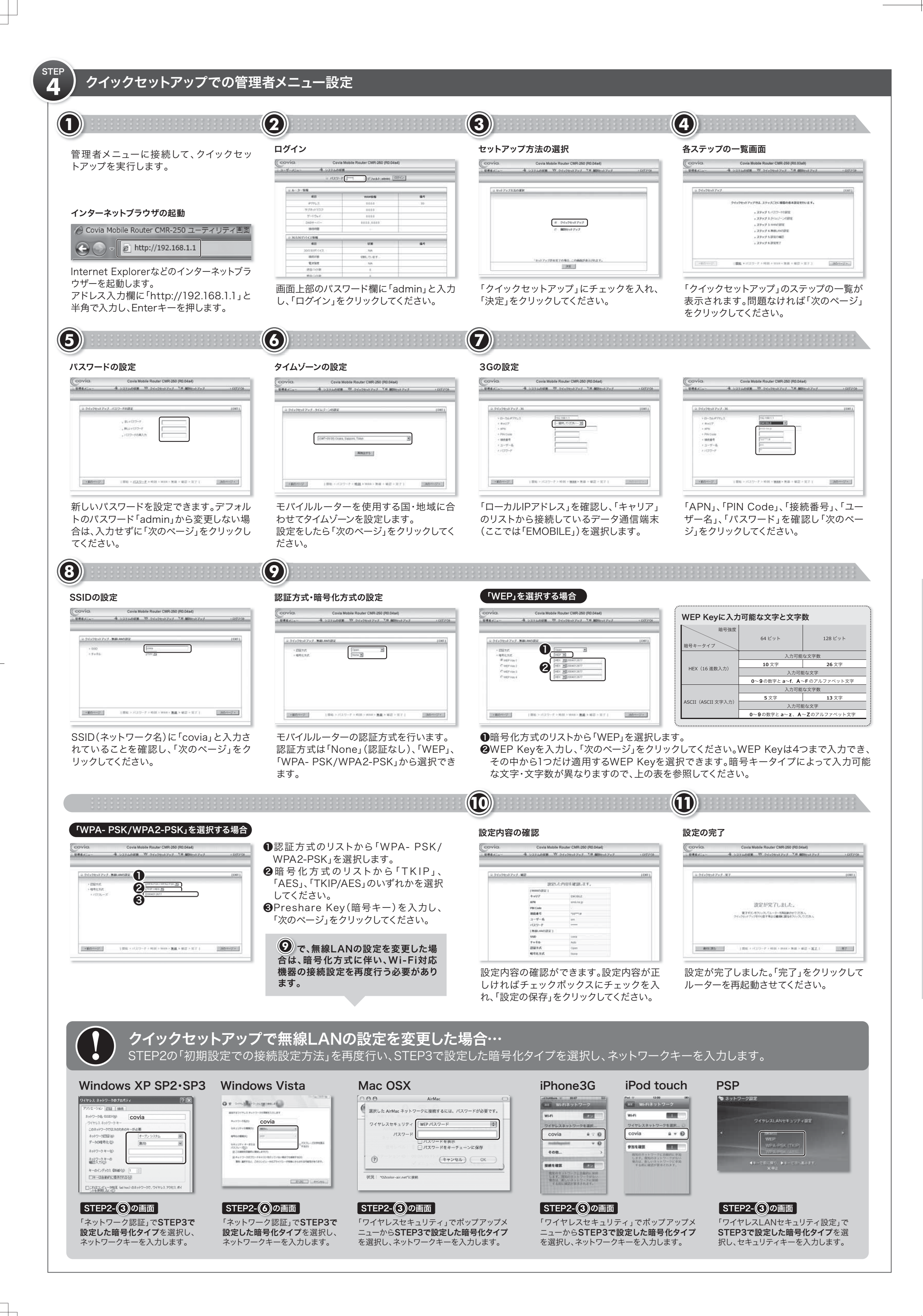

## 3Gモデムの接続方法 (ィー・モバイルD02HWの場合)

対応3Gモデム モデル別 LEDの状態一覧表 ●モバイルルーターの電源が入っていない状 モデル 非接続(圏外) ダイヤルアップ中 接続完了 態で、モバイルルーターのUSBポートに D01HW 緑点滅(等間隔) 赤点灯 緑点灯 イー・モバイルD02HWを接続します。 D02HW 青点滅(等間隔) 赤点灯 青点灯 2背面のスイッチでモバイルルーターの電源 D12HW 赤点灯 青点滅(等間隔) 青点灯 を入れます。 D21HW 青点滅(等間隔) 赤点灯 青点灯 ③モバイルルーターに接続されているイー・モ D22HW 赤点灯 青点滅(等間隔) 青点灯 イー・モバイル バイルD02HWのランプが赤から青の点灯 モバイル ルーター D23HW 赤点灯 青点滅(等間隔) 青点灯 に変わったら(約40秒)、接続完了です。 D11LC 赤点滅 青点滅 青点灯 D12LC HSD 赤点滅 緑点滅 緑点灯 ※3GモデムのLEDステータスランプ表示方法は、機種 D21LC HSDPAの場合 緑点灯 赤点滅 緑点滅 により異なります。右記の一覧表を参照し、ご使用く C01LC ソフトバンク 赤点滅 緑点滅 緑点灯 ださい。 MF626-WH 赤点灯 緑点灯 緑点滅 ※3Gモデムの詳細な使用方法は、各社ホームページか 3Gモデム (イー・モバイルD02HW) ビー・モバイル MF626-BK 赤点灯 緑点滅 緑点灯 ら取扱説明書をダウンロードしてご覧いただけます。 Doccica MF636 赤点灯 青点灯 青点滅

# バッテリーの取り扱い方法

# 1.バッテリーを取り付ける

5

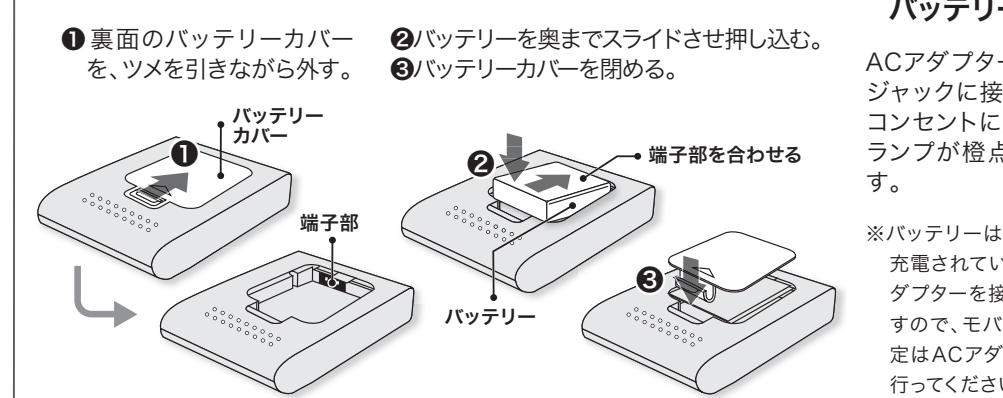

#### 2.付属のACアダプターを接続し、 バッテリーを充電する。

ACアダプターを背面のDC電源 ジャックに接続し、電源プラグを コンセントに差し込むと、Power ランプが橙点灯し充電を始めま す。

※バッテリーはお買い上げ時には十分 充電されていません。充電中もACア ダプターを接続してお使いになれま すので、モバイルルーターの初期設 定はACアダプターを接続したまま 行ってください。

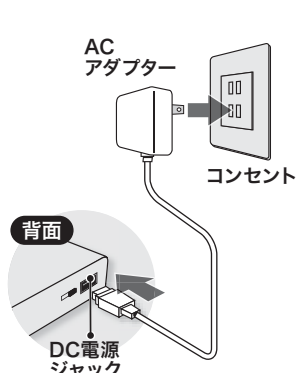

# Powerランプ LEDの状態一覧表

 
 パッテリーあり (残量満タン)
 パッテリーあり (残量満タン)
 パッテリーあり (残量満タン)
 パッテリーあり (残量満タン)
 パッテリーあり (残量満年)
 パッテリーあり (残量満年)
 パッテリーなし

 電源 オン
 AC なし
 緑点灯
 檀点灯
 檀点灯

 電源 オ
 AC あり
 湖灯
 檀点灯
 一

 電源 オ
 AC あり
 湖灯
 檀点灯
 消灯

 USB/Statusランプ LEDの状態一覧表
 点減
 点減

| USB      | 3G/3.5Gモデム接続可能 | 3G/3.5Gモデム通信中 |
|----------|----------------|---------------|
| Wireless | 無線接続可能         | 無線接続中         |
|          |                |               |

# 取り扱い上の注意・警告

#### 無線 LAN 製品ご使用時のセキュリティに関するご注意

無線 LAN では、LAN ケーブルを使用する代わりに、電波を利用してパソコン等と無線 アクセスポイント間で情報のやり取りを行います。電波が届く範囲であれば、自由に LAN 接続が可能であるという利点があります。その反面、電波はある範囲内であれば障 害物(壁等)を越えて全ての場所に届くため、セキュリティを行っていない場合、通信内 容を盗み見られる/不正に侵入される等の問題が発生する可能性があります。 お客様がセキュリティの設定を行わないで使用した場合の問題についてよく理解したう えで、お客様自身の判断と責任の範囲でセキュリティに関する設定を行い、本製品を使 用することをお勧めします。

#### 取り扱い上のご注意

| 本製品を正しく安全にお使いいただくために、以下の重要な注意事項を必ずお守りください。 |                                                        |  |  |
|--------------------------------------------|--------------------------------------------------------|--|--|
| <u> 危険</u>                                 | この表示を無視して誤った取り扱いをすると、死亡または重傷を負う<br>可能性があります。           |  |  |
| ▲ 警告                                       | この表示を無視して誤った取り扱いをすると、人体に多大な損傷を負<br>う可能性があります。          |  |  |
| <u> 注意</u>                                 | この表示を無視して誤った取り扱いをすると、人が損傷を負う可能性<br>又は物理的損害を負う可能性があります。 |  |  |
|                                            |                                                        |  |  |

#### 🕂 危険

本製品をご自分で修理・分解・改造しないでください。火災や感電、やけど、故障の 原因になります。また、保証期間であっても有償修理となる場合がございます。 AC アダプターの電源プラグはコンセントに完全に差し込んでください。差し込みが 不完全のまま使用すると、ショートや発熱の恐れがあり、火災・感電の原因となります。 本製品から煙や異臭が出たらすぐに使用を中止し、コンセントから電源プラグを抜い てください。そのまま使用すると火災・感電の原因となります。 本製品に水などの液体や異物が入った場合は、すぐに使用を中止し、電源をお切りく ださい。そのまま使用すると火災・感電の原因となります。 本製品を落としたり、強い衝撃を与えないでください。衝撃が与えられた場合は、た だちにコンセントから電源プラグを抜いてください。そのまま使用すると、火災・感 電の原因となります。

本製品を、水を使う場所や湿気の多いところで使用しないでください。 火災・感電の原因となります。

#### バッテリーについて

本製品のバッテリーは、リチウムイオンバッテリーです。バッテリーはお買いあげ時 には十分充電されていません。必ず充電してからお使いください。

⊕○端子はショートさせないでください。
釘をさしたり、ハンマーで叩いたり、踏み付けたりしないでください。発火や破損の

原因となります。 持ち運ぶ際や保管するときは、金属片などと接続端子が触れないようにしてください。

ショートによる火災や故障の原因となります。 分解・改造をしたり、直接ハンダ付けをしたりしないでください。バッテリ内部の液 が飛び出し、目に入ったりして失明などの事故や、発熱・発火・破損の原因となります。

バッテリーを水や海水などで濡らさないでください。発熱・破裂・発火の原因となります。 誤って水などに落としたときは、直ちにバッテリーや接続機器を外してください。

破損や液漏れしたパッテリー、濡れたパッテリーは使用しないでください。

内部の液が皮膚や衣服に付着した場合は、傷害を起こすおそれがあるので直ちに水で 洗い流してください。目に入った場合は失明のおそれがあるので、こすらずに水で洗っ

## ACアダプターについて

指定の AC アダプターを使用し、指定以外の電源電圧では使用しないでください。火 災や感電などの原因となります。 AC アダプターの電源プラグは根元まで確実に差し込んでください。差し込みが不完 全な場合、感電や発熱・発火による火災の原因となります。ゆるんだコンセントは使 用しないでください。

雷が鳴り出したら AC アダプターの電源プラグに触れないでください。落雷による感 電の原因となります。

お手入れをするときには、ACアダプターの電源プラグをコンセントから抜いてください。抜 かないでお手入れをすると感電やショートの原因となります。また、ACアダプターの電源プ ラグに付いたほこりはふき取ってください。そのまま放置すると火災の原因となります。

水など液体がかからない場所で使用してください。発熱・火災・感電のショートによ る故障の原因となります。万一、液体がかかってしまった場合には直ちに AC アダプ ターの電源プラグを抜いてください。

### ▲ 警告

本製品を使用する場合は、ご使用のパソコンや周辺機器のメーカーが指示している警告、注意表示を厳守し、正しい手順で使用してください。

#### ▲ 注意

| 本製品を使用中にデータが消失・破損した場<br>すのでご注意ください。                                                                                                  | 合でも、弊社は保証の責任を負いかねま                                                                              |  |  |
|----------------------------------------------------------------------------------------------------|-------------------------------------------------------------------------------------------------|--|--|
| 本製品を次のような場所には設置しないでく<br>・高温、多湿なところ。<br>・直射日光が当たるところ。<br>・漏水の恐れがあるところ。<br>・火気の周辺や静電気の発生するところ。<br>・傾いたところ。<br>・強い磁力・電波の発生するところ(磁石・ラジオ・ | ださい。<br>・結露を起こすようなところ。<br>・漏電の恐れがあるところ<br>・振動が発生するところ。<br>・ホコリが多いところ。<br>スピーカー・無線機・ディスプレイ等の近く)。 |  |  |
| ※機能の切り替えは必ず本製品の電源が入っていない状態で行ってください。                                                                                                  |                                                                                                 |  |  |

※機能の切り替えは必ず本製品の電源か入っていない状態で行ってくたさい。 ※電源を切ったあと、再び電源を入れる場合は、5 秒間以上間隔をあけてください。

| 製品仕様                                                                                                    | 保証規定                                                                                                    | 保証書                                                                                            |  |  |  |
|----------------------------------------------------------------------------------------------------|----------------------------------------------------------------------------------------------------|------------------------------------------------------------------------------------------------|--|--|--|
| Image: WAN/LANボート         USB2.0x1 (TypeAコネクタ)、miniUSBx1 (DC電源用)           スイッチ         スライド電源スイッチ           ボタン         WPS(簡単無線設定)ボタン、リセットボタン                 | ■保証内容<br>セットアップガイド、添付ラベルなどの注意書きに従った正常なご使用状態で故障した場合に<br>は、本保証書に記載された内容に基づき、無償修理いたします。 ■保証対象 お客様の正常なご使用で万が一故障した場合は、本保証書に記載した期間・条件<br>いたします。 修理をご依頼になる際は、必ず本保証書の添付をお願いいたします。 ※日欄に記入のない場合は無効になります。 ※日欄に記入のない場合は無効になります。 |                                                                                                |  |  |  |
| ■仕様                                                                                                    | 保証の対象は製品の本体部分のみとさせていただき、添付品は保証の対象となりません。                                                                                                    |                                                                                                |  |  |  |
| 無線基本機能         無線チャンネル自動設定、ステルスSSID、WPS(簡単無線設定)           無線対応規格         IEEE802.11b.IEEE802.11g,IEEE802.11n           毎週サネリエテ、WEP(64/129bits)         WPDA_PSK | ■保証有効範囲<br>本保証書は日本国内においてのみ有効です。This warrantry is valid in Japan only.                                                                                                    | <b>販売店様へ</b><br>ご購入日・店名・住所・電話番号をご記入のうえ、お客様へお渡しください。                                            |  |  |  |
| ■ 「「「「「「「」」」」 WEF (04/120015)、WFAF 95、WFA2+51、<br>ルーター最近パートフォワーディング、DMZ<br>MCアドレフィルタリング                                                                         | ■保証適用外<br>保証期間内でも、次の場合け方偿修理とたります                                                                                                    | 製品名         モバイルルーター CMR-250         保証期間           ※シリアルNO.(製品本体に記載)         ご購入日から <b>1年</b> |  |  |  |
| ルーター機能(ファイヤーウォール)<br>URLフィルタリング、ドメインフィルタリング、DoSアタックブロック                                                                                                    | 1本保証書をご提示いただけない場合。                                                                                                    | お客様ご記入欄のご住所                                                                                    |  |  |  |
| その他機能 DHCPサーバー、UPnP、DDNS<br>バッテリー駆動時間 約120分                                                                                                    | 2 本保証書の所定事項が未記入の場合、あるいは字句が書き換えられた場合。<br>3 お買いたげ後の絵送 移動時の落下、衝撃等 お取り扱いが不適当なために生じた故障 損傷                                                                                                    | (フリガナ)                                                                                         |  |  |  |
| 動作温度         O'C~40'C           動作温度         0%~90%(結露なきこと)           外形寸法         105mm(L)×75mm(W)×20mm(H)                                                     | 3 30 夏い上が後の物点、将動時の落く、動手な、83 年の近くがった過当なために主ひた既伴、預勝<br>の場合。<br>4 火災 拙層、水害、落雪、ガス害、塩害、その他の天災批変、公害又は異常雪圧等による故障、損                                                                                                    | お名前 電話番号( ) -                                                                                  |  |  |  |
| 重量 125g 電源 DC5V                                                                                                    | 傷の場合。                                                                                                    | 販売店様                                                                                           |  |  |  |
| ■対応機器                                                                                                    | 5 接続されている他の機器に起因する故障、損傷。接続時の不備に起因する故障、損傷。<br>6 敷計お上び敷計が指定するサービス機関以外で修理 調整 部品交換などをされた場合。                                                                                                    | ※ご購入日・店名・住所・電話番号                                                                               |  |  |  |
| OS Windows Vista/XP、Mac OS X                                                                                                    | 7 セットアップガイド、マニュアル、文書、説明ファイルに記載の使用方法、およびご注意に反す                                                                                                    |                                                                                                |  |  |  |
| 機種 iPhone 3G/iPod touch/ネットワーク接続対応ゲーム機 (PSP他)                                                                                                    | るお取り扱いによって生じた故障、損傷の場合。                                                                                                    |                                                                                                |  |  |  |
|                                                                                                    | ■免責事項                                                                                                    | <b>発売元</b> 本社                                                                                  |  |  |  |
| ビーモバイル MF626-WH、MF626-BK、Doccica MF636                                                                                                    | 本製品の故障、または仕様によって生じた保存データの消失や破損などについて保証するもの                                                                                                    | 株式会社コヴィア・ネットワークス 〒222-0033 横浜市港北区新横浜3-20-8 BENEX S-3                                           |  |  |  |
| ※2009年7月現在の対応機種     ではありません。直接及び間接の損害について、弊社は一切の責任を負いません。     Covia Networks Inc.     TEL:050-5805-4794                                                         |                                                                                                    |                                                                                                |  |  |  |
|                                                                                                    |                                                                                                    |                                                                                                |  |  |  |

※Microsoft、WindowsおよびWindows Vistaは、米国 Microsoft Corporationの米国およびその他の国における登録商標または商標です。Mac、Mac OS、iPhone 3G、iPhone 3G、iPhone 3G、iPhone 3G、iPhone 3G、iPhone 3G、iPhone 3G、iPhone 商標は、アイホン株式会社のライセンスに基づき使用されています。"PSP"は株式会社ソニー・コンピュータエンタテインメントの登録商標です。"メモリースティック デュオ"はソニー株式会社の商標です。イー・モバイルは、イー・モバイル株式会社の登録商標です。ビーモバイルは日本通信(株)の登録商標です。 ※その他の社名、商品名は各社の商標または登録商標です。 ※デザイン、仕様等は改良のため予告なく変更する場合があります。 ※イー・モバイル、ソフトバンク、ビーモバイルのサービス提供エリアについては各社ホームページを予めご確認の上ご利用頂けますようお願い致します。